## **Goizueta Business Library**

Creating Bridges to Knowledge

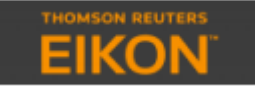

## **Creating League Tables in Thomson Reuters EIKON**

Log into **<u>EIKON</u>** from the Goizueta Business Library website.

Type **Screener** into the upper left search box.

Universe – select Deals Asset Class – Select M&A

**Step 1:** Use the filtering options to build your customized query, e.g. deal date, deal type, target/acquirer industry, nation, financials, etc.

When you have defined all of your filters, run the search.

## Step 2. Under Report>Output>select League Table

Click the link to the individual Financial Advisor to view a list of all of its deals.

| SCREENER 6755                                                         |      |      |             | 755M_1                                               |                                                  |                           |            |  |
|-----------------------------------------------------------------------|------|------|-------------|------------------------------------------------------|--------------------------------------------------|---------------------------|------------|--|
| SCREEN ?                                                              | C    | l+ R | EPORT       | ORT                                                  |                                                  |                           |            |  |
| Unsaved Screen V                                                      | ₩ ▼  | Out  | put: League | Table V Options: Edit                                | Custom - Unsaved Screen - 04/19/2018 To 04/18/20 |                           |            |  |
| Currency: USD V<br>VINIVERSE Deals V                                  |      |      | Rank        | Financial Advisor<br>(Full to Each Eligible Advisor) | Rank Value<br>(USD, Millions)                    | Market Share % # of Deals | # of Deals |  |
|                                                                       |      |      |             |                                                      |                                                  |                           |            |  |
| Include: M&A ~                                                        |      |      |             |                                                      | 11,700.72                                        |                           |            |  |
|                                                                       |      |      | 4           | Evercore Partners                                    | 10,905.85                                        | 34.47                     |            |  |
| Include:<br>Companies Or Deal Numbers                                 | Edit |      |             |                                                      | 10,844.10                                        | 34.27                     | 2          |  |
| • QUICK FILTERS                                                       |      |      |             | JP Morgan                                            | 9,886.70                                         | 31.25                     | 4          |  |
| M&A TRBC Activity Add                                                 |      |      |             | Morgan Stanley                                       | 9,505.85                                         | 30.04                     |            |  |
| Rank Value inc. Net Debt of Target                                    | Add  |      | 7*          | Guggenheim Securities LLC                            | 9,505.85                                         | 30.04                     |            |  |
|                                                                       | Add  |      | 7*          | Credit Suisse                                        | 9,505.85                                         | 30.04                     | 2          |  |
| Maa Type                                                              | Add  |      | 10          | MTS Health Partners LP                               | 5,358.84                                         | 16.94                     | 2          |  |
| Add Filter                                                            | ≣    |      | 11          | KeyBanc Capital Markets Inc                          | 3,104.81                                         | 9.81                      | 17         |  |
| Deal Status Include Completed                                         |      |      | 12          | Centerview Partners LLC                              | 2,150.00                                         | 6.80                      |            |  |
|                                                                       |      |      | 13          | Moelis & Co                                          | 1,940.00                                         | 6.13                      | 2          |  |
| AND                                                                   |      |      | 14          |                                                      | 1,490.09                                         | 4.71                      | 27         |  |
|                                                                       |      |      | 15          | Jefferies LLC                                        | 1,400.00                                         | 4.42                      |            |  |
| Health Services                                                       |      |      | 15*         | AlixPartners                                         | 1,400.00                                         | 4.42                      |            |  |
| Nation of Headquarters                                                |      |      | 17          | Harris Williams & Co                                 | 530.00                                           | 1.68                      |            |  |
| ✓ Include<br>United States of America                                 |      |      | 18          | Leerink Partners LLC                                 | 343.00                                           | 1.08                      | 2          |  |
| AND<br>Rank Date<br>Last 12 Months 481<br>19 Apr 2018 and 18 Apr 2019 |      |      | 19          | Piper Jaffray Cos                                    | 150.00                                           | 0.47                      |            |  |
|                                                                       | 488  |      | 19*         | First Analysis Securities                            | 150.00                                           | 0.47                      |            |  |
|                                                                       |      |      | 21          | William Blair & Co                                   | 126.00                                           | 0.40                      |            |  |
|                                                                       |      |      | 22          | SunTrust Banks                                       | 100.00                                           | 0.32                      |            |  |
|                                                                       |      |      | 23          | IMAP                                                 | 88.20                                            | 0.28                      |            |  |
|                                                                       |      |      | 24          | CCZ Corporate Finance Pty Ltd                        | 50.89                                            | 0.16                      |            |  |
|                                                                       |      |      | 24*         | Pitt Capital Partners                                | 50.89                                            | 0.16                      |            |  |
|                                                                       |      |      |             | Subtotal with advisors                               | 28,896.05                                        | 91.33                     | 129        |  |
|                                                                       |      |      |             | Subtotal of undisclosed advisors                     | 2,742.95                                         | 8.67                      | 359        |  |
|                                                                       |      |      |             | Industry total                                       | 31,639.00                                        | 100.00                    | 488        |  |

The default League Table is for Financial Advisor by Rank Value. To change this, click the **Options>Edit button** 

League Table Type – you can also select Legal Advisor Rank Basis – you can also select **# of Transactions** 

| RANKING OPTIONS                         |                                      |  |  |  |  |  |
|-----------------------------------------|--------------------------------------|--|--|--|--|--|
| Modify your ranking aggregation options |                                      |  |  |  |  |  |
|                                         |                                      |  |  |  |  |  |
| League Table Type                       | Financial Advisor 🗸 🗸                |  |  |  |  |  |
| Rank Basis                              | Rank Value 🗸 🗸 🗸 🗸 🗸 Value           |  |  |  |  |  |
| Allocation Method                       | Full to Each Eligible Advisor $\sim$ |  |  |  |  |  |
| Credit To                               | Parent Firm $\lor$                   |  |  |  |  |  |
| Show Top                                | 25                                   |  |  |  |  |  |
| Standard Exclusions                     | Apply All M&A Standard Exclusions    |  |  |  |  |  |
|                                         | Debt Tender Offers                   |  |  |  |  |  |
|                                         | Loan Modifications                   |  |  |  |  |  |
|                                         | Exchange Offers                      |  |  |  |  |  |
|                                         | Open Market Purchase Flag            |  |  |  |  |  |
|                                         | Equity Carveout                      |  |  |  |  |  |
|                                         | Rank Ineligible Deals                |  |  |  |  |  |